Once logged into FACTS please select Report Manager > Attendance > Day Attendance Summary

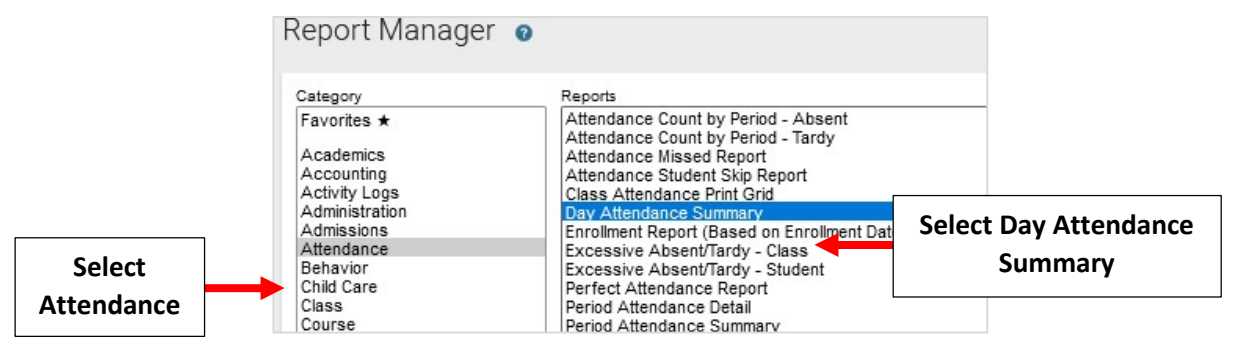

Enter Date Range for the Month and Select Status. Choose Withdrawn from Filter List and Click Select Double Arrow to move all Students to Selected List. Click View Report

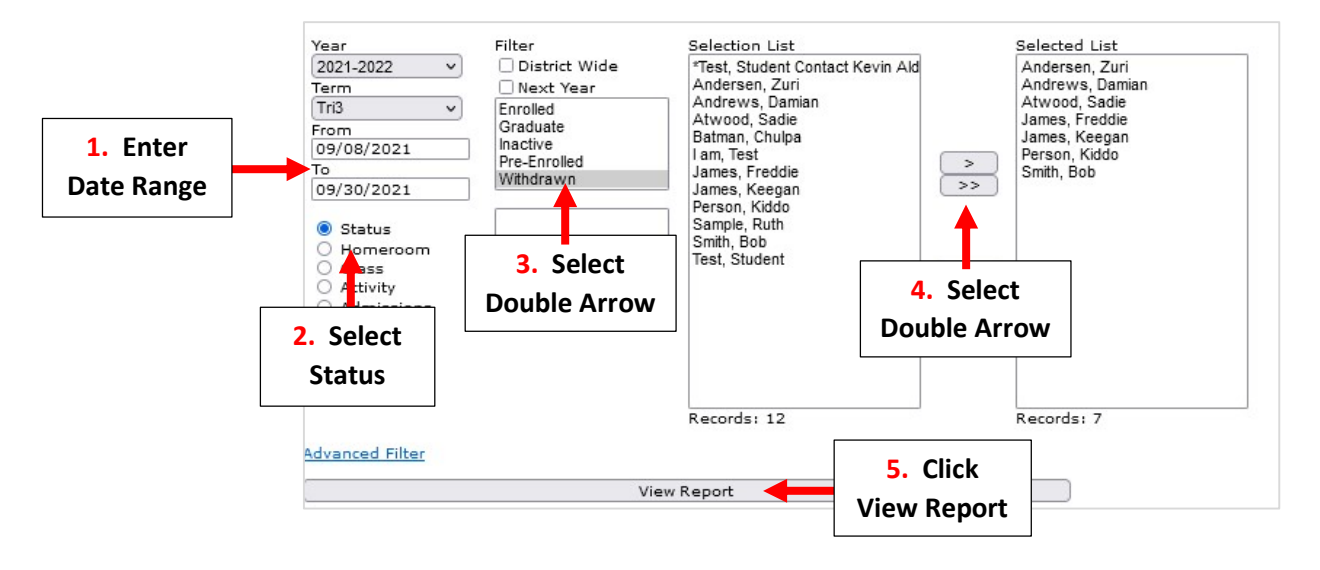

Results will now display All withdrawn Students will together. **\*\*Please Note:** Grade Level Does <u>NOT</u> Appear for Withdrawn Students. **\*\*Please Print (Cntrl + P) or Save as PDF** for <u>Each</u> Homeroom for Each Month\*\*

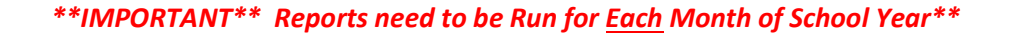

| Day Attendar                                                                                                    | nce<br>/s Ca     | Sui              | mm<br>Aca | ary<br><sup>demy</sup>  |            |                         |                   |                |                        |                       |      |        |                  |                       |                  |                  |                  |    |    |                  |                  |                  |                  |                                             |                                      |                                              |                                        |
|----------------------------------------------------------------------------------------------------|------------------|------------------|-----------|-------------------------|------------|-------------------------|-------------------|----------------|------------------------|-----------------------|------|--------|------------------|-----------------------|------------------|------------------|------------------|----|----|------------------|------------------|------------------|------------------|---------------------------------------------|--------------------------------------|----------------------------------------------|----------------------------------------|
| Name Grade                                                                                                    | 08               | 09               | 10        | 11                      | 12         | 13                      | 14                | 15             | 16                     | 17                    | 18   | 19     | 20               | 21                    | 22               | 23               | 24               | 25 | 26 | 27               | 28               | 29               | 30               | Davs                                        | P                                    | A                                            | Т                                      |
| Adams, John<br>Andrews, Dia a<br>Wilcox, Natha<br>Frye, Isabel<br>Adams, Emm<br>Alvarado, Har Iah<br>Total Studente: C<br>School Days: 17<br>Average Daily Att | P<br>P<br>P<br>5 | P<br>P<br>P<br>5 | 4         | Gra<br><u>I</u><br>pres | nde<br>VOT | Lev<br><u>T</u> Ap<br>4 | vel l<br>ope<br>4 | Doe<br>ar<br>4 | <b>S</b><br>4<br>s wit | A<br>P<br>A<br>P<br>3 | enda | ince): | P<br>P<br>P<br>4 | P<br>P<br>P<br>P<br>4 | P<br>P<br>P<br>P | P<br>P<br>P<br>4 | P<br>P<br>P<br>4 |    |    | P<br>P<br>P<br>4 | P<br>P<br>P<br>4 | P<br>P<br>P<br>4 | P<br>P<br>P<br>4 | 0<br>17<br>17<br>11<br>17<br>17<br>17<br>79 | 0<br>16<br>17<br>2<br>17<br>17<br>69 | 0<br>1<br>0<br>9<br>0<br>0<br>0<br><b>10</b> | 0<br>1<br>0<br>0<br>0<br>0<br><b>1</b> |